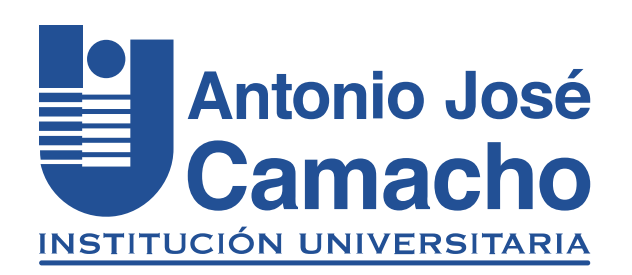

# GUÍA PARA Solicitud de permiso y certificados laborales

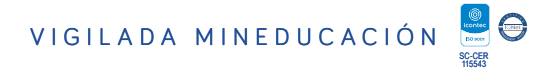

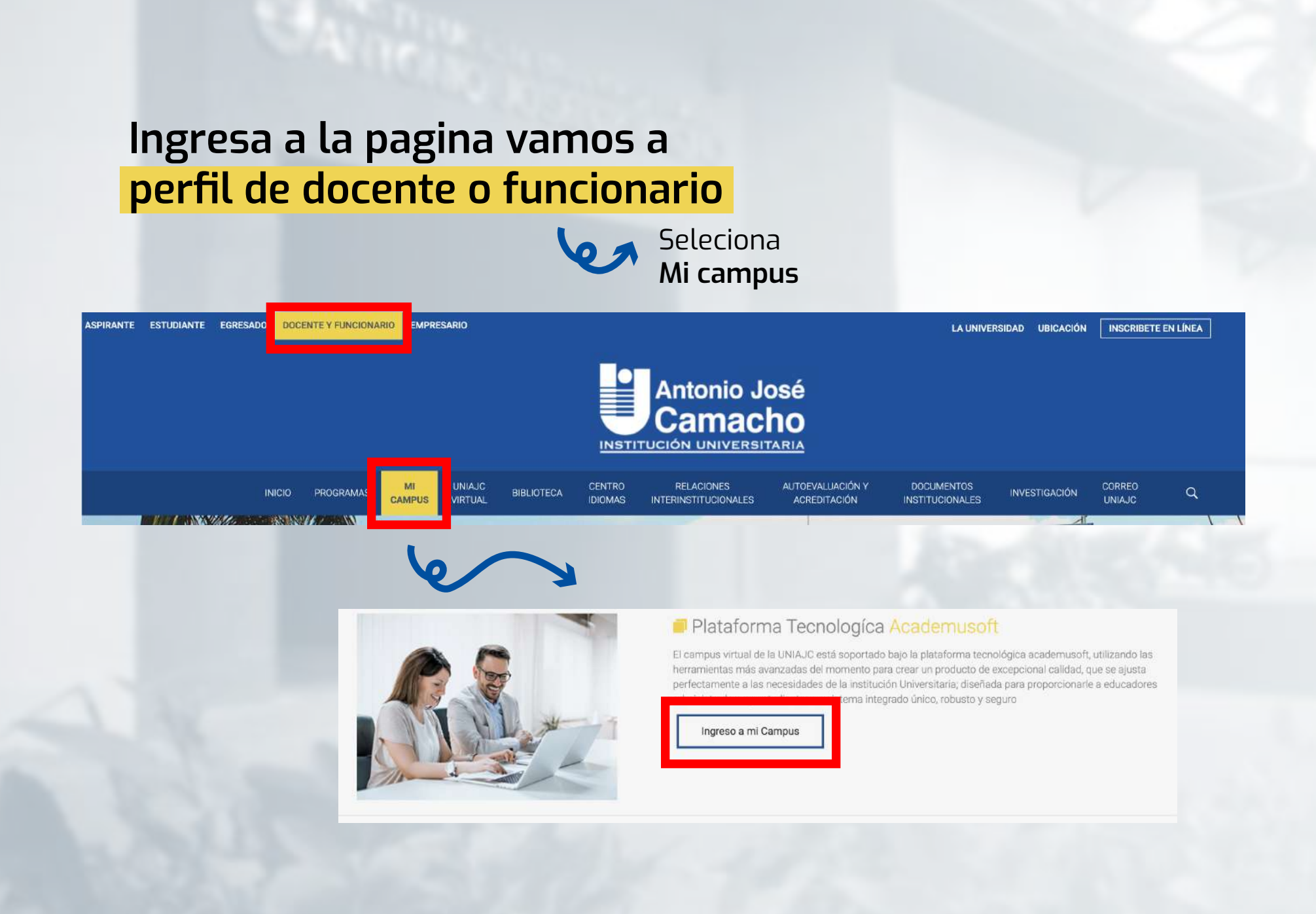

Registro usuario y contraseña, <mark>luego clic en ingresar</mark>

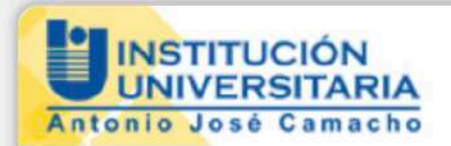

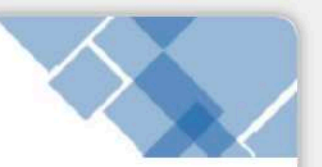

Amigo Estudiante click aquí para realizar la Evaluación Docente.

**Estudiantes nuevos** de las Metodologías Presencial y Distancia: Recuerden que la contraseña para ingresar a su Campus TI, por primera vez, es el mismo nombre de Usuario.

| <br>                |                  |          |
|---------------------|------------------|----------|
| Recordar Contraseña | Recordar Usuario | Ingresar |
| <br>                |                  |          |
|                     |                  |          |
|                     |                  |          |
|                     |                  |          |

## Ingresa a la opción <mark>Gestión Trabajador IG</mark>

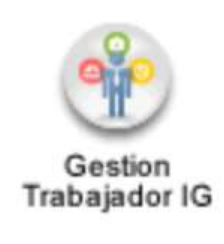

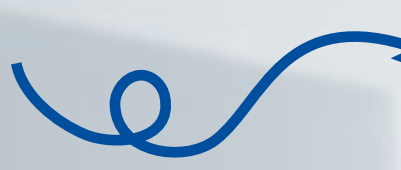

#### Seleciona el rol

| * | Selecc                           | iona el Rol con el que deseas entra<br>IC<br>Rol<br>Trabajador C | r a la aplicación GE<br>∋<br>seneral ∽ | STION TRABAJADOR |
|---|----------------------------------|------------------------------------------------------------------|----------------------------------------|------------------|
| 6 | Selecior<br><mark>Gestión</mark> | na<br>del trabajado                                              | or                                     | Aceptar Cancel   |
|   | Bienvenido                       | n Trabajador                                                     | 1                                      |                  |

#### Selecciona la opción que se necesitas

| Gestión Trab                          | 6 |
|---------------------------------------|---|
|                                       |   |
| 🖻 🛅 Gestión Trabajador                |   |
| Generar Documento                     | • |
| Volante de Pago                       |   |
| Solicitar Ausencia / Permiso          |   |
| Aprobar Solicitud Ausencia            |   |
| Certificado de Ingresos y Retenciones |   |
| Actualizar Datos Personales           |   |
|                                       |   |

- 1. Para solicitudes de permisos : <mark>Solicitar Ausencia / Permiso.</mark>
- 2. Para solicitud de certificados laborales : Generar Documentos.

| 1. Ausenci                                  | as v perm              | nisos:                        |   |        |
|---------------------------------------------|------------------------|-------------------------------|---|--------|
|                                             |                        |                               |   |        |
| Solicita                                    | r Ausencia / Permiso   |                               |   |        |
|                                             |                        | <b>U</b> )                    |   |        |
|                                             |                        |                               |   |        |
|                                             |                        | ¥                             |   |        |
| Le damos                                    | s en el signo <b>+</b> | 🖌 para agregar                |   |        |
| Le damo                                     | s en el signo <b>+</b> | 🖌 para agregar                |   |        |
| Le damo:                                    | s en el signo <b>+</b> | 🖌 para agregar                |   |        |
| Le damo                                     | s en el signo +        | Para agregar                  |   |        |
| Le damo<br>citar At Permiso<br>Fecha Inicio | s en el signo 🕇        | Para agregar Buscar Fecha Fin | E | Estado |

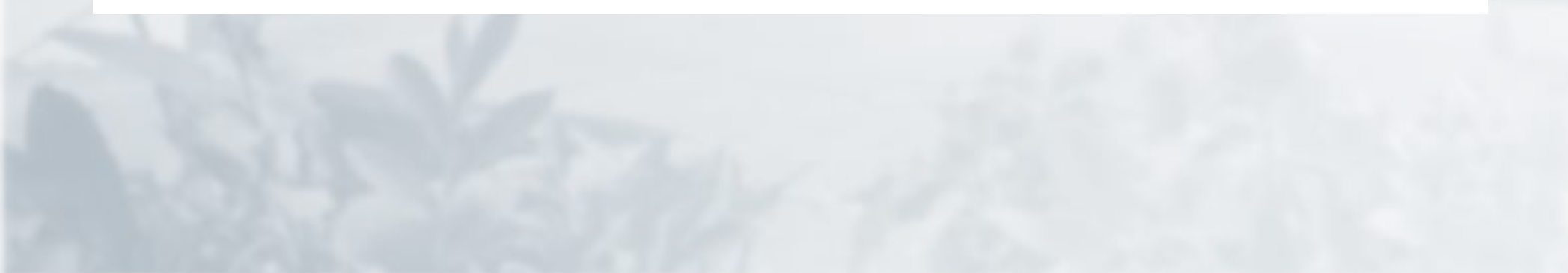

## Ingresamos la <mark>información que se nos solicita:</mark>

|                | _        | Agregar                      |                                                                                  |                                                                                        |                                                                                       |                                                                              |
|----------------|----------|------------------------------|----------------------------------------------------------------------------------|----------------------------------------------------------------------------------------|---------------------------------------------------------------------------------------|------------------------------------------------------------------------------|
| Identificación |          | Nombre                       |                                                                                  | La                                                                                     | ibor                                                                                  |                                                                              |
| ********       |          |                              |                                                                                  |                                                                                        | 0,                                                                                    |                                                                              |
| Motivo         |          | Fecha de Solicitud           | Fecha Hora Inicio                                                                | F                                                                                      | Fecha Hora Fin                                                                        |                                                                              |
|                | ~        | 17-11-2022 17:17 📑           | 4                                                                                | 9                                                                                      | 4                                                                                     |                                                                              |
|                | Autoriza |                              |                                                                                  | Notificar A                                                                            |                                                                                       |                                                                              |
|                |          | Q                            |                                                                                  |                                                                                        | Q                                                                                     |                                                                              |
|                |          | Observaci                    | ón                                                                               |                                                                                        |                                                                                       |                                                                              |
|                |          |                              |                                                                                  |                                                                                        |                                                                                       |                                                                              |
|                |          |                              |                                                                                  |                                                                                        |                                                                                       |                                                                              |
|                |          |                              |                                                                                  |                                                                                        |                                                                                       |                                                                              |
|                |          |                              |                                                                                  | 1                                                                                      |                                                                                       |                                                                              |
|                |          | Archivo                      |                                                                                  |                                                                                        |                                                                                       |                                                                              |
|                |          |                              |                                                                                  |                                                                                        |                                                                                       |                                                                              |
|                |          |                              |                                                                                  |                                                                                        |                                                                                       |                                                                              |
|                |          |                              |                                                                                  |                                                                                        |                                                                                       |                                                                              |
|                |          |                              |                                                                                  |                                                                                        |                                                                                       |                                                                              |
|                |          |                              |                                                                                  |                                                                                        |                                                                                       |                                                                              |
|                |          |                              |                                                                                  |                                                                                        |                                                                                       |                                                                              |
|                |          |                              |                                                                                  |                                                                                        |                                                                                       |                                                                              |
|                |          |                              |                                                                                  |                                                                                        |                                                                                       |                                                                              |
|                |          |                              |                                                                                  |                                                                                        |                                                                                       |                                                                              |
|                |          | Solicitar Ausencia / Permiso |                                                                                  |                                                                                        |                                                                                       |                                                                              |
|                | :        | Solicitar Ausencia / Permiso |                                                                                  |                                                                                        |                                                                                       |                                                                              |
|                | :        | Solicitar Ausencia / Permiso |                                                                                  |                                                                                        |                                                                                       | _                                                                            |
|                | :        | Solicitar Ausencia / Permiso |                                                                                  | fer                                                                                    |                                                                                       | _                                                                            |
|                | :        | Solicitar Ausencia / Permiso | V<br>Nombre                                                                      | fer                                                                                    | Labor                                                                                 |                                                                              |
|                | 1        | Solicitar Ausencia / Permiso | V<br>Nombre                                                                      | /er                                                                                    |                                                                                       |                                                                              |
|                | 2        | Solicitar Ausencia / Permiso | V<br>Nombre                                                                      | fer                                                                                    | Labor<br>TECNICO ADMINISTRATIVO A<br>DEL PERSONA                                      | ADMINISTRACIC                                                                |
|                |          | Solicitar Ausencia / Permiso | V<br>Nombre<br>Fecha de Solicitud                                                | fer<br>e<br>Fecha Hora Inicio                                                          | Labor<br>TECNICO ADMINISTRATIVO A<br>DEL PERSONA<br>Fecha Ho                          | ADMINISTRACIC<br>AL<br>ra Fin                                                |
|                |          | Solicitar Ausencia / Permiso | V<br>Nombre<br>Fecha de Solicitud<br>18-11-2022 11:12:00                         | fer<br>Fecha Hora Inicio<br>18-11-2022 12:11:56                                        | Labor<br>TECNICO ADMINISTRATIVO A<br>DEL PERSONA<br>Fecha Ho<br>18-11-2022            | ADMINISTRACIC<br>AL<br>ra Fin<br>13:11:59                                    |
|                |          | Solicitar Ausencia / Permiso | V<br>Nombre<br>Fecha de Solicitud<br>18-11-2022 11:12:00                         | fer<br>Pecha Hora Inicio<br>18-11-2022 12:11:56<br>Notific                             | Labor<br>TECNICO ADMINISTRATIVO A<br>DEL PERSONA<br>Fecha Ho<br>18-11-2022            | ADMINISTRACIO<br>AL<br>ra Fin<br>13:11:59<br>Romunorat                       |
|                |          | Solicitar Ausencia / Permiso | V<br>Nombre<br>Fecha de Solicitud<br>18-11-2022 11:12:00                         | fer<br>e<br>Fecha Hora Inicio<br>18-11-2022 12:11:56<br>Notific                        | TECNICO ADMINISTRATIVO A<br>DEL PERSONA<br>Fecha Ho<br>18-11-2022                     | ADMINISTRACIO<br>AL<br>ra Fin<br>13:11:59<br>Romunera<br>SI                  |
|                |          | Solicitar Ausencia / Permiso | V<br>Nombre<br>Fecha de Solicitud<br>18-11-2022 11:12:00                         | fer<br>e<br>Fecha Hora Inicio<br>18-11-2022 12:11:56<br>Notific                        | Labor<br>TECNICO ADMINISTRATIVO A<br>DEL PERSONA<br>Fecha Ho<br>18-11-2022            | ADMINISTRACIO<br>AL<br>ra Fin<br>13:11:59<br>Romunorad<br>Si                 |
|                |          | Solicitar Ausencia / Permiso | V<br>Nombre<br>Fecha de Solicitud<br>18-11-2022 11:12:00<br>Obser                | fer<br>e<br>Fecha Hora Inicio<br>18-11-2022 12:11:56<br>Notific<br>rvación             | TECNICO ADMINISTRATIVO A<br>DEL PERSONA<br>Fecha Ho<br>18-11-2022                     | ADMINISTRACIO<br>AL<br>ra Fin<br>13:11:59<br>Romunerac<br>Si                 |
|                |          | Solicitar Ausencia / Permiso | V<br>Nombre<br>Fecha de Solicitud<br>18-11-2022 11:12:00<br>UD5er<br>Pru         | fer<br>Fecha Hora Inicio<br>18-11-2022 12:11:56<br>Notific<br>rvación<br>ueba          | Labor<br>TECNICO ADMINISTRATIVO A<br>DEL PERSONA<br>Fecha Ho<br>18-11-2022 ·<br>ar A  | ADMINISTRACIO<br>AL<br>ra Fin<br>13:11:59<br>Remunerad<br>SI                 |
|                |          | Solicitar Ausencia / Permiso | V<br>Nombre<br>Fecha de Solicitud<br>18-11-2022 11:12:00<br>Obser<br>Pru         | fer<br>Fecha Hora Inicio<br>18-11-2022 12:11:56<br>Notific<br>rvación<br>ueba          | Labor<br>TECNICO ADMINISTRATIVO A<br>DEL PERSONA<br>Fecha Ho<br>18-11-2022<br>ar A    | ADMINISTRACIC<br>AL<br>Ta Fin<br>13:11:59<br>Remunerad<br>SI                 |
|                |          | Solicitar Ausencia / Permiso | V<br>Nombre<br>Fecha de Solicitud<br>18-11-2022 11:12:00<br>005ser<br>Pru<br>Arc | Fecha Hora Inicio<br>18-11-2022 12:11:56<br>Notific<br>rvación<br>Jeba                 | Labor<br>TECNICO ADMINISTRATIVO A<br>DEL PERSONA<br>Fecha Ho<br>18-11-2022            | ADMINISTRACIO<br>AL<br>ra Fin<br>13:11:59<br>Remunerac<br>SI                 |
|                |          | Solicitar Ausencia / Permiso | Fecha de Solicitud<br>18-11-2022 11:12:00<br>Obser<br>Pro                        | Fecha Hora Inicio<br>18-11-2022 12:11:56<br>Notific<br>rvación<br>Jeba                 | Labor<br>TECNICO ADMINISTRATIVO A<br>DEL PERSONA<br>Fecha Ho<br>18-11-2022            | ADMINISTRACIC<br>AL<br>ra Fin<br>13:11:59<br>Romunerac<br>SI                 |
|                |          | Solicitar Ausencia / Permiso | Fecha de Solicitud<br>18-11-2022 11:12:00<br>Obser<br>Pro                        | Fecha Hora Inicio<br>18-11-2022 12:11:56<br>Notific<br>rvación<br>Jeba                 | Labor<br>TECNICO ADMINISTRATIVO A<br>DEL PERSONA<br>Fecha Ho<br>18-11-2022 **<br>ar A | ADMINISTRACIO<br>AL<br>ra Fin<br>13:11:59<br>Romunerad<br>SI<br>Descargar PI |
|                |          | Solicitar Ausencia / Permiso | V<br>Nombre<br>Fecha de Solicitud<br>18-11-2022 11:12:00<br>Obser<br>Pru<br>Arc  | Fecha Hora Inicio<br>18-11-2022 12:11:56<br>Notific<br>rvación<br>Jaba                 | Labor<br>TECNICO ADMINISTRATIVO A<br>DEL PERSONA<br>Fecha Ho<br>18-11-2022 *<br>ar A  | ADMINISTRACIC<br>AL<br>ra Fin<br>13:11:59<br>Romunorad<br>SI<br>Descargar Pl |
|                |          | Solicitar Ausencia / Permiso | V<br>Nombre<br>Fecha de Solicitud<br>18-11-2022 11:12:00<br>Obser<br>Pro<br>Arc  | fer<br>Fecha Hora Inicio<br>18-11-2022 12:11:56<br>Notific<br>rvación<br>Jeba<br>shivo | Lebor<br>TECNICO ADMINISTRATIVO A<br>DEL PERSONA<br>Fecha Ho<br>18-11-2022 ·<br>ar A  | ADMINISTRACIC<br>AL<br>ra Fin<br>13:11:59<br>Romunerac<br>SI<br>Descargar Pl |

# Al jefe de área y a la oficina Administración del personal le llega la notificación al correo

| soporteuniajc@gm                                                                      | $\textcircled{\begin{tabular}{lllllllllllllllllllllllllllllllllll$                                                                                                    |
|---------------------------------------------------------------------------------------|----------------------------------------------------------------------------------------------------|
| Para: CARLOS ARRI                                                                     | Jue 3/11/2022 11:17 A                                                                                                    |
| CC:                                                                                   |                                                                                                    |
| Respetado(s) CARLOS                                                                   | S ARDILA MERCADO, ADMON DEL PERSONAL                                                                                                    |
| Por medio de la pre                                                                   | esente queremos informarle que el trabajador <b>denominario</b><br>do la solicitud de permiso número 8 el día <b>03-11-2022</b> .                                                                                                    |
| Las fechas y horas de <b>2022 11:15:07</b> .                                          | la solicitud son del 04-11-2022 11:15:05 hasta el 04-11-                                                                                                    |
| Por favor realizar el tra                                                             | ámite correspondiente.                                                                                                    |
| NOTA: Las solicitudes con<br>adicional de autorización<br>vez el jefe inmediato aprue | más de 3.0 días y que no sean de incapacidad, deben tener un proceso<br>o por parte de la Dirección de Talento Humano, que se lleva a cabo una<br>ebe esta solicitud.                                                                                                    |
|                                                                                       |                                                                                                    |
| 1                                                                                     |                                                                                                    |
| 1                                                                                     |                                                                                                    |
| b                                                                                     | Gestión Trab                                                                                                    |
| k,                                                                                    | Gestión Trab                                                                                                    |
| k,                                                                                    | Gestión Trab                                                                                                    |
| k,                                                                                    | Gestión Trab                                                                                                    |
| k,                                                                                    | Gestión Trab                                                                                                    |
| k,                                                                                    | Gestión Trab<br>Gestión Trabajador<br>Generar Documento<br>Volante de Pago                                                                                                    |
| k,                                                                                    | Gestión Trab<br>C<br>Gestión Trabajador<br>Generar Documento<br>Volante de Pago<br>Solicitar Ausencia / Permiso                                                                                                    |
| k,                                                                                    | Gestión Trab                                                                                                    |
| k,                                                                                    | Gestión Trab                                                                                                    |
| k,                                                                                    | Gestión Trab         Image: Constraint of the second straint         Image: Constraint of the second straint </td |

| 🏉 Talento Humano IG                |                   |                     |   |                                                             | Gestasoft |
|------------------------------------|-------------------|---------------------|---|-------------------------------------------------------------|-----------|
| 🔨 🔒 🗅 💭 🗡                          |                   |                     |   | Bienvenido, MONICA ALBORNOZ                                 | MURILLO   |
| wenido Asentar Nómi 🔀 Autorizar So | Solicitar Au 🔀 Ap | robar Soli 🕱        |   |                                                             |           |
| probar Solicitud Ausencia          |                   |                     |   |                                                             |           |
|                                    |                   |                     | - |                                                             |           |
|                                    |                   |                     |   |                                                             |           |
| 9 🛛                                |                   | Buscar              |   |                                                             |           |
|                                    | Nombre Persona    | Buscar              |   | Identificación                                              |           |
| ngrese un criterio de búsqueda     | Nombre Persona    | Buscar              |   | Identificación<br>Ingrese un criterio de búsqueda           | p         |
| Ingrese un criterio de búsqueda    | Nombre Persona    | Buscar<br>Fecha Fin |   | Identificación<br>Ingrese un criterio de büsqueda<br>Estado | ø         |

| 21       |                  |               |                          |                    |                       |
|----------|------------------|---------------|--------------------------|--------------------|-----------------------|
|          |                  |               | Listar                   |                    |                       |
| Registro | os por Página 10 | C             |                          | Número d           | e Registros: 1 - 3 de |
|          | ▼ Número ▲       | T Documento A | ▼ Nombre ₄               | Fecha de Solicitud | ▼ Estado 🛓            |
| >>       | 10               |               |                          | 18-11-2022         | REGISTRADA            |
|          | 3                | 00540553      | CONTRACTOR NO CONTRACTOR | 01-11-2022         | REGISTRADA            |
|          | 2                |               |                          | 27-10-2022         | AUTORIZADA            |

|                     | Aprobar             |             |                                        |                |
|---------------------|---------------------|-------------|----------------------------------------|----------------|
| Identificación      | Nombre              |             | Labor.                                 |                |
|                     |                     |             | TECNICO ADMINISTRATIVO ADN<br>PERSONAL | INISTRACION DE |
| Fecha de Solicitud  | Fecha Hora Inicio   |             | Fecha Hora Fin                         |                |
| 18-11-2022 11:12:00 | 18-11-2022 12:11:56 |             | 18-11-2022 13:11:59                    |                |
| Motivo              |                     | Autoriza    |                                        | Remunerado     |
| DILIGENCIA PERSONAL |                     |             |                                        | NO             |
|                     | Observación         |             |                                        |                |
|                     | Prueba              |             |                                        |                |
|                     | Archive             |             |                                        |                |
| Remunerada          |                     | Observación |                                        |                |
| SI 🖌                | autorizada          |             |                                        | 1              |

Una vez autorizada el sistema envía notificación de aprobación:

De: soporteuniajc@gmail.com <soporteuniajc@gmail.com> Enviado: jueves, 3 de noviembre de 2022 3:48 p. m.

Para:

Asunto: Solicitud de Permiso número 6 - AUTORIZADA

Estimado 1

Por medio de la presente queremos informarle que la solicitud de permiso número 6 con motivo CITA MEDICA solicitada el 03-11-2022 para ser aplicada entre el 04-11-2022 10:44:13 y el 04-11-2022 12:44:16, ha sido AUTORIZADA.

Esperamos este tiempo sea de utilidad para usted.

## **2. Generar Documentos:**

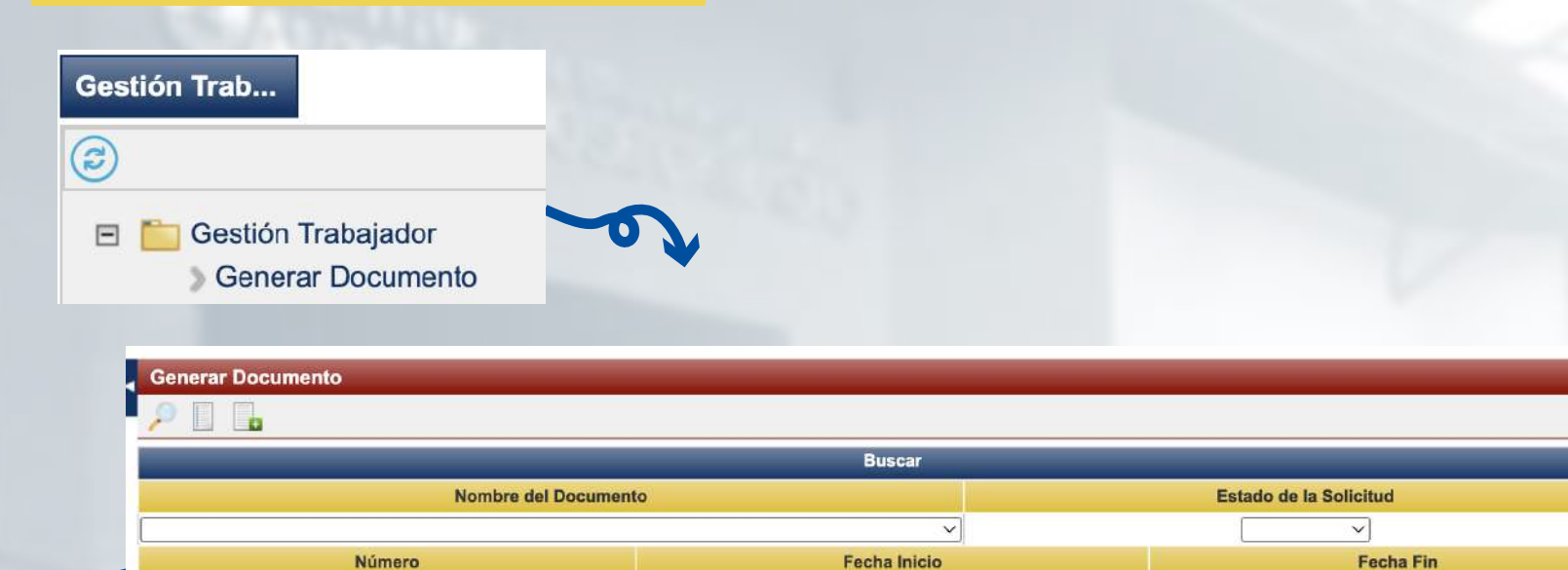

4

### Solicitud de certificado laboral

# Generar Documento

VINCULACION ACTUAL, CATEGORÍA, ANTIGUEDAD ASIGNATURAS Y CARGOS DESEMPEÑADOS

ASIGNACION SALARIAL Y CARGO DESEMPEÑADO
ASIGNATURAS DICTADAS
LABORES ACTIVAS TIPO DE VINCULACION
CARGOS Y FUNCIONES

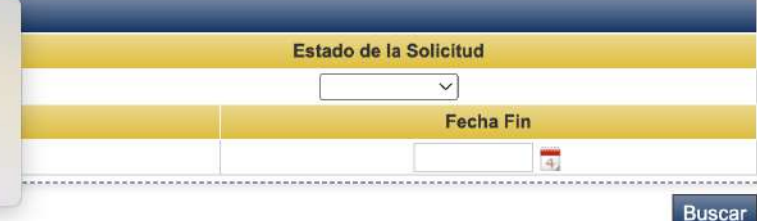

4

Buscar

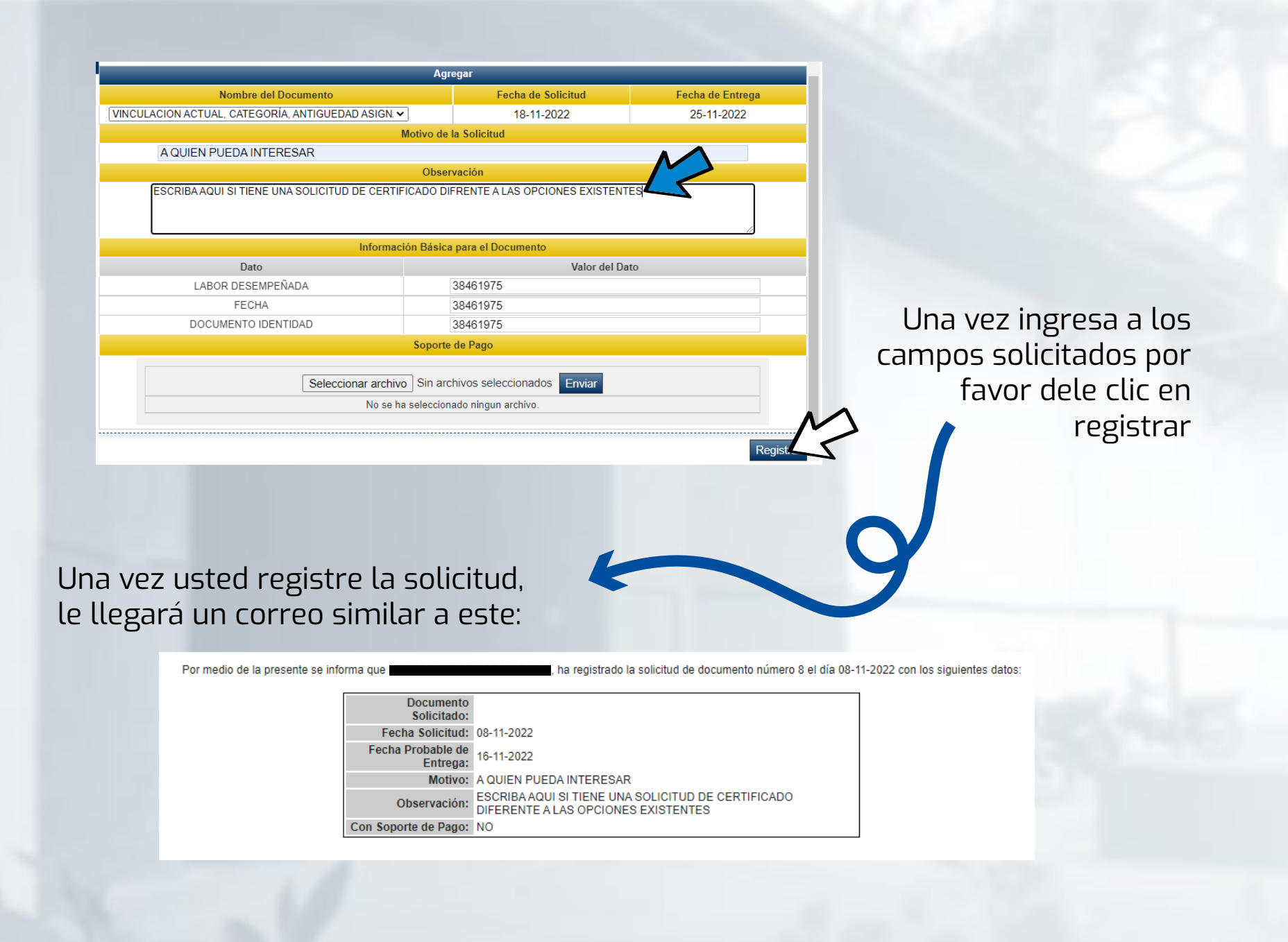

# **#YoSoyUnicamacho**

**Unicamacho Norte:** Av. 6 Nte. #28 Norte102. Cali

**Unicamacho Sur:** Cl. 25 #127-220. Cali - Vía Jamundí

Mayor Información en **www.uniajc.edu.co** PBX: 665 2828 Opc.1 Institución de Educación Superior a inspección y vigilancia por el Ministerio de Educación Nacional, MEN

síguenos 🖡 💽